[Visual COBOL 10.0J for AIX] IBM TXSeries for Multiplatforms 動作検証結果報告書

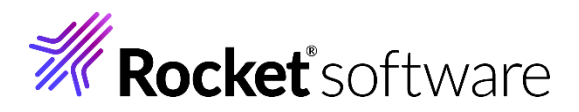

# Visual COBOL 10.0J for AIX IBM TXSeries for Multiplatforms 9.1

動作検証結果報告書

Version.1

Last updated: March 26, 2025

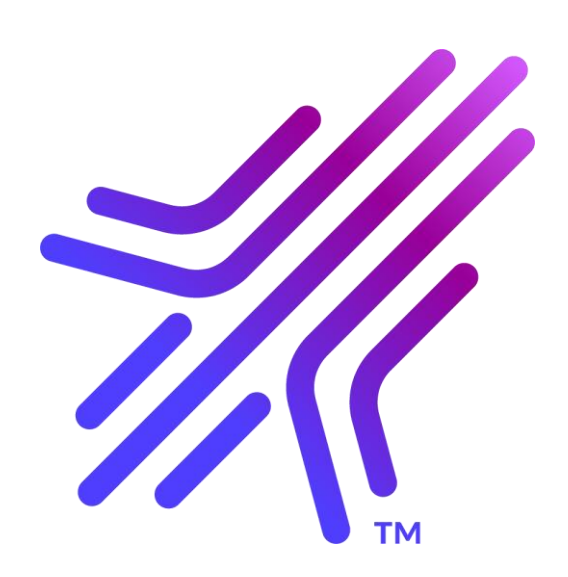

### **Rocket** software

| 1.                 | L. はじめに |                                |  |  |  |
|--------------------|---------|--------------------------------|--|--|--|
| 2. 検証概要、目的及びテスト方法3 |         |                                |  |  |  |
|                    | 2.1.    | 検証概要3                          |  |  |  |
|                    | 2.2.    | 目的及びテスト方法3                     |  |  |  |
|                    | 2.3.    | 検証環境3                          |  |  |  |
| 3. テスト内容           |         |                                |  |  |  |
|                    | 3.1.    | インストール検査プログラムを利用した動作4          |  |  |  |
|                    | 3.2.    | XA 接続を利用した Db2 更新              |  |  |  |
| 4. 動作検証            |         |                                |  |  |  |
|                    | 4.1.    | 環境設定5                          |  |  |  |
|                    | 4.1.    | 1. インストール検査プログラムのセットアップ5       |  |  |  |
|                    | 4.1.    | 2. XA 構成検証プログラムのセットアップ6        |  |  |  |
|                    | 4.2.    | 動作検証結果の考察8                     |  |  |  |
| 5. 付録              |         |                                |  |  |  |
|                    | 5.1.    | サンプルアプリケーションについて9              |  |  |  |
|                    | 5.2.    | サンプルアプリケーション実行結果10             |  |  |  |
|                    | 5.2     | 1. TXSeries 製品のインストール検査プログラム10 |  |  |  |
|                    | 5.2     | 2. XA 接続を利用した Db2 更新13         |  |  |  |

## 1. はじめに

長年、ビジネスを牽引し続けてきた基幹システムは、将来においても、その役割が期待されていますが、 ハードウェア機器のサポート終了などの背景から、環境移行が求められています。しかし、CICS トランザ クションを代表とするオンライントランザクション処理を含むシステムの全面刷新は、大きなリスクと長期 にわたる開発が予想されることから、システム構成を変更することなく環境を移行することが検討されるこ とがあります。弊社のエンタープライズ製品は、IBM メインフレームの CICS, JCL, IMS 互換機能をご提 供しており、要件を満たしながらリスクを最小限に抑えた移行を実現することができます。また、弊社の COBOL 製品は、COBOL の開発・実行環境をご提供しており、オンライントランザクション機能を有する 他社製品と組み合わせて、要件を満たした移行を実現することができます。エンタープライズ製品は COBOL 製品の全機能を含む上位製品となり、要件に応じて選択することができます。

本文書は、弊社の COBOL 製品と、IBM 社の TXSeries for Multiplatform 製品 (以降、 TXSeries 製品と 称す)を組み合わせ、下記の観点で検証を行った動作検証結果報告書です。

- TXSeries 製品の CICS トランザクションを介した弊社 COBOL との連携
- TXSeries 製品の XA 構成を使用した弊社 COBOL からのデータベース操作 (IBM 社の Db2 製品を使用)

## 2. 検証概要、目的及びテスト方法

#### 2.1. 検証概要

TXSeries 製品の CICS トランザクションを介したプログラムの実行と、別筐体に存在する Db2 サーバー への接続を指定した TXSeries 製品の XA 構成を利用した、データベーストランザクションの実行を、弊社 Visual COBOL 製品を用いて検証します。

本文書では、TXSeries 製品に付属するインストール検査プログラムを使用します。cicslterm コマンドを 用いた弊社 COBOL 製品との連携と操作の検証に加え、 SJIS で記述された埋め込み SQL 文を含むデータ ベーストランザクションを実行し、XA 構成で接続されている Db2 への更新を確認しました。

### 2.2. 目的及びテスト方法

弊社の Visual COBOL 製品 は最新の COBOL 開発・実行環境を提供しています。また、XA 構成によって、TXSeries 製品にて提供されるデータベース接続情報を用いた 2 フェーズコミット可能な構成を構築 することができます。

本文書執筆時点における Visual COBOL の最新版 10.0J で動作保証されている Db2 V11.5 に対して COBOL プログラムより SJIS でエンコードされた日本語を含むデータを正しく操作できることを検証し ました。

#### 2.3. 検証環境

| OS           | AIX 7.3                                   |  |
|--------------|-------------------------------------------|--|
| COBOL 開発環境製品 | Visual COBOL 10.0J for AIX Patch Update 3 |  |
| ソフトウェア       | TXSeries for Multiplatforms Version 9.1   |  |
|              | なお、Db2 のサーバーも別環境にて V11.5 を採用しています。        |  |

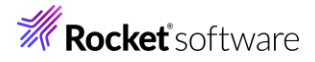

## 3. テスト内容

以下が実施したテストの内容です。

### 3.1. インストール検査プログラムを利用した動作

TXSeries 製品に同梱されるインストール検査プログラムを利用して、CICS トランザクションから弊社 Visual COBOL 製品でコンパイルし生成された gnt モジュールを呼び出し、bms ファイルから生成された 画面を使用したファイルデータの操作が正常に動作することを検証します。

#### 3.2. XA 接続を利用した Db2 更新

SJIS の日本語が埋め込まれた COBOL プログラムを XA 構成を行ったリージョン上で実行することで、 COBOL プログラム内部でのコミット・ロールバックを行うことなく、XA マネージャーによって Db2 に 行った更新に対するコミット・ロールバックが行われることを検証します。

### 4. 動作検証

#### 4.1. 環境設定

#### 4.1.1. インストール検査プログラムのセットアップ

TXSeries 製品のマニュアル記載の手順に従い、環境を構築します。

CICS IVP による COBOL アプリケーションについてのインストール検査 - IBM Documentation<sup>1</sup>

なお、手順 7.f に記載される cicsmkcobol のコマンドは、本動作検証環境下ではエラーとなります。本エ ラーは、TXSeries 製品が提供する cicsmkcobol コマンドが弊社 Visual COBOL 製品インストールディレ クトリ<sup>2</sup>配下の etc/cobver ファイル内のテキスト値を参照していることに起因します。この問題に対処す るため、本動作検証作業では、以下の追加手順を実施します。

【追加手順に対する補足】

本追加手順による変更によって、弊社 Visual COBOL 製品機能全体および、TXSeries 製品との連携機能への影響はありません。

また、今後のバージョンアップにて、本手順を施した形で製品がインストールされる予定です。

\$COBDIR/etc/cobver ファイル内の2行目に、以下の赤字のテキスト値を挿入・保存を行った後に cicsmkcobol コマンドを実行してください。

| # cat \$COBDIR/etc/cobver                                           |  |  |
|---------------------------------------------------------------------|--|--|
| cobol v10.0.0                                                       |  |  |
| PRN=K                                                               |  |  |
| PTI=32/64 bit                                                       |  |  |
| PTI=Micro Focus Visual COBOL Development Hub 10.0 - Patch Update 03 |  |  |
| PTI=Patch Update 03                                                 |  |  |
| PTI=pkg_369165                                                      |  |  |
| PTI=MFInstaller                                                     |  |  |

1 2025/03/10 リンク確認済み

<sup>2</sup> Visual COBOL 製品インストールディレクトリは COBDIR 環境変数に設定されています。

また、手順 13.c の map ファイルコピー処理ですが、上記手順では Locale=en\_US が前提となっていますので、Ja\_JP など環境に合わせてコピー先のディレクトリを変更してください。

#### 4.1.2. XA 構成検証プログラムのセットアップ

TXSeries 製品の以下のマニュアル記載の手順に従い、環境を構築します。

オープン・システムで DB2 を使用する場合の TXSeries のセットアップ - IBM Documentation<sup>3</sup>

XA 構成に問題がある場合、リージョンを起動した際に以下のようなエラー<sup>4</sup>がログに出力されます。この ようなエラーがないことを確認してください。

ERZ080088I/0801 03/09/25 20:53:56.912281691 redemo 15270184/0001 : XA\_OPEN ストリング 'DB=sample,UID=nouser,PWD=######,TOC=p' を使用して 'DB2 for AIX' に接続されたサーバー 104 に対して XA\_OPEN が実行依頼されました。 ERZ080095W/0801 03/09/25 20:54:00.511329503 redemo 12910888/0001 : xa\_open ストリング 'DB=sample,UID=nouser,PWD=######,TOC=p' を持つ 'DB2 for AIX' でのアプリケーション・サーバー '102' の XA\_OPEN が XAER\_RMERR '-3' を戻しました。

そのうえで、XA 構成の動作検証を行うために以下の手順を実施します。

- 本動作検証結果報告書で使用するサンプルプログラム "txseries\_xa\_sample.tar" をダウンロードし、検証に使用するリージョンディレクトリ配下の bin 上で展開します。
- 2. XA 構成の検証に使用するユーザーで db2 に接続を行います。
- 3. 以下のコマンドを用いて、テスト用のテーブルを実行します。

db2 -tvf setup\_mxa00.sql

bash-5.1\$ db2 -tvf setup\_mxa00.sql

drop table xademo

DB21034E The command was processed as an SQL statement because it was not a

3 2025/03/10 リンク確認済み

4 この例は、認証情報が正しくないことでログインできないエラーです

© Rocket Software, Inc. or its affiliates 1990–2025. All rights reserved. Rocket and the Rocket Software logos are registered trademarks

of Rocket Software, Inc. Other product and service names might be trademarks of Rocket Software or its affiliates.

valid Command Line Processor command. During SQL processing it returned:

SQL0204N "db2username.XADEMO" is an undefined name. SQLSTATE=42704

create table xademo (id varchar(6) not null primary key, value1 varchar(20), value2 varchar(20))

DB20000I The SQL command completed successfully.

bash-5.1\$

6.

初回実行時のみ、xademo テーブルがないことによるエラーが出力されますが、無視してください。

#### 4. Makefile.xa 内の 32, 33 行目の Db2 への接続情報を環境に合わせて修正します。

DB2\_USER=db2username DB2\_PWD=db2password

5. 以下のコマンドを用いて、検証用のプログラムのコンパイル、モジュール作成を行います。

サンプルプログラムの詳細については、付録をご参照ください。

make -f Makefile.xa COBOL

| bash-5.1\$ make -f Makefile.xa COBOL                                                       |  |  |  |  |
|--------------------------------------------------------------------------------------------|--|--|--|--|
| db2 connect to SAMPLE user db2username using db2password                                   |  |  |  |  |
| Database Connection Information                                                            |  |  |  |  |
| Database server = DB2/AIX64 11.5.7.0                                                       |  |  |  |  |
| SQL authorization ID = DB2USERNAME                                                         |  |  |  |  |
| Local database alias = SAMPLE                                                              |  |  |  |  |
| db2 prep mxa00.sqb collection cics                                                         |  |  |  |  |
| LINE MESSAGES FOR mxa00.sqb                                                                |  |  |  |  |
|                                                                                            |  |  |  |  |
| SQL0060W The "COBOL" precompiler is in progress.                                           |  |  |  |  |
| SQL0091W Precompilation or binding was ended with "0"                                      |  |  |  |  |
| errors and "0" warnings.                                                                   |  |  |  |  |
| db2 grant execute on package cics.mxa00 to public                                          |  |  |  |  |
| DB20000I The SQL command completed successfully.                                           |  |  |  |  |
| mv mxa00.cbl mxa00.ccp                                                                     |  |  |  |  |
| cicstcl -e -d -ICOBOL mxa00.ccp                                                            |  |  |  |  |
| ERZ004047I/9005: 変換ステップ: 'cicstran -e -d -lCOBOL -qAPOST mxa00.ccp' を実行しています。              |  |  |  |  |
| ERZ004060I/5015: cicstran 変換が終了しました。0 エラー、0 警告。                                            |  |  |  |  |
| ERZ004049I/0096: コンパイルおよびリンク・ステップ: 'cob -u mxa00.cbl -C DATA-CONTEXT -C CALL-RECOVERY' を実行 |  |  |  |  |
| しています。                                                                                     |  |  |  |  |
| rm -f mxa00.ccp                                                                            |  |  |  |  |
| Target "COBOL" is up to date.                                                              |  |  |  |  |
| bash-5.1\$                                                                                 |  |  |  |  |
| ーーーーーーーーーーーーーーーーーーーーーーーーーーーーーーーーーーーー                                                       |  |  |  |  |

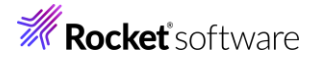

cicsadd -c pd -r redemo MXA00 PathName='mxa00' ResourceDescription='VC DEMO Program'

cicsadd -c td -r redemo MX00 ProgName=MXA00 ResourceDescription='VC DEMO Transaction'

bash-5.1\$ cicsadd -c pd -r redemo MXA00 PathName='mxa00' ResourceDescription='VC DEMO Program'

bash-5.1\$ cicsadd -c td -r redemo MX00 ProgName=MXA00 ResourceDescription='VC DEMO Transaction'

本コマンドにより、MX00 トランザクションを用いた XA 構成の動作検証プログラムが実行できるようになります。

#### 4.2. 動作検証結果の考察

AIX 上で 弊社 Visual COBOL 製品を用いてコンパイル、gnt モジュールを作成した後、TXSeries 製品 付属のインストール検査プログラムおよび、XA 構成の検証用アプリケーションを正常に実行できることを 確認しました。検証の実行手順等の詳細は付録の通りとなります。

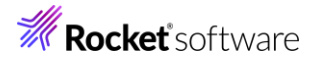

## 5. 付録

#### 5.1. サンプルアプリケーションについて

XA 接続の検証用アプリケーション "mxa00.sqb" のフローを以下に示します。

- 1. NUMBER に 0 が設定された場合、XADEMO テーブルの中身をすべて削除し、メニューを表示
- 2. SJIS の日本語を含む以下のレコードを XADEMO テーブルに挿入
  - ID: 画面上で入力した NUMBER
  - VALUE1: "あいうえお"
  - VALUE2: 標識変数によって NULL
- 3. NUMBER が 9 のとき、トランザクションを ABEND 終了
- 4. 上記の ABEND 終了以外では、メニューを表示

TXSeries 製品付属のインストール検査プログラムについては、製品マニュアルなどをご確認ください。

### 5.2. サンプルアプリケーション実行結果

#### 5.2.1. TXSeries 製品のインストール検査プログラム

#### 1. 動作検証用のリージョンを起動

cicscp start region redemo StartType=cold

bash-5.1\$ cicscp start region redemo StartType=cold ERZ058502I/0101: RPC デーモンが、すでに稼働しています。 ERZ038216I/0382: サブシステム 'redemo' は初期設定されています。 ERZ038219I/0390: サーバー 'redemo' が RPC に応答しています。 bash-5.1\$

2. cicslterm によるリージョンへの接続

cicslterm -r redemo -t MENU

INSTRUCTIONS COBOL version

OPERATOR INSTR - ENTER MENUFILE INQUIRY- ENTER INQY AND NUMBERFILE BROWSE- ENTER BRWS AND NUMBERFILE ADD- ENTER ADDS AND NUMBERFILE UPDATE- ENTER UPDT AND NUMBER

PRESS CLEAR TO EXIT

ENTER TRANSACTION: NUMBER

3. 新規データの登録

TRANSACTION に "ADDS"、 NUMBER に "99" を入力し、Enter を入力。

続けて、以下の入力を行ったうえで、Enter を入力。

| NAME :    | VisualCOBOL-TXSeries |
|-----------|----------------------|
| ADDRESS : | 住所 1234567890123456  |
| PHONE :   | 00-000               |
| DATE :    | 20250301             |
| AMOUNT :  | 1000.00              |
| COMMENT : | Comment              |

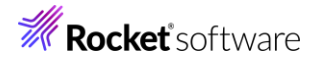

FILE ADD

NUMBER: 000099 NAME: VisualCOBOL-TXSeries ADDRESS: 住所 1234567890123456 PHONE: 00-000 DATE: 20250301 AMOUNT(\$): 1000.00 COMMENT: comment

ENTER DATA AND PRESS ENTER KEY

メニュー画面に "RECORD ADDED" という文言が表示されます。

OPERATOR INSTR - ENTER MENUFILE INQUIRY- ENTER INQY AND NUMBERFILE BROWSE- ENTER BRWS AND NUMBERFILE ADD- ENTER ADDS AND NUMBERFILE UPDATE- ENTER UPDT AND NUMBER

INSTRUCTIONS COBOL version

RECORD ADDED

ENTER TRANSACTION: NUMBER

4. さきほど登録したデータの参照

TRANSACTION に "INQY"、NUMBER に "99" を入力して、Enter を入力。

FILE INQUIRY NUMBER: 000099 NAME: VisualCOBOL-TXSeries ADDRESS: 住所 12345678901234 6 PHONE: 00-000 DATE: 20250301 AMOUNT(\$): \$1000.0 COMMENT: comment

PRESS ENTER TO CONTINUE

登録したデータが日本語を含め正しく表示されていることが確認できます。

Ctrl + C などで cicslterm コマンドを終了します。

5. 動作検証用のリージョンの停止

cicscp stop region redemo

bash-5.1\$ cicscp stop region redemo ERZ058502I/0101: RPC デーモンが、すでに稼働しています。 bash-5.1\$

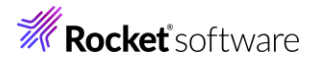

#### 5.2.2. XA 接続を利用した Db2 更新

1. 動作検証用のリージョンを起動

cicscp start region redemo StartType=cold

bash-5.1\$ cicscp start region redemo StartType=cold ERZ058502I/0101: RPC デーモンが、すでに稼働しています。 ERZ038216I/0382: サブシステム 'redemo' は初期設定されています。 ERZ038219I/0390: サーバー 'redemo' が RPC に応答しています。 bash-5.1\$

2. cicslterm によるリージョンへの接続

cicslterm -r redemo -t MENU

INSTRUCTIONS COBOL version

OPERATOR INSTR - ENTER MENUFILE INQUIRY- ENTER INQY AND NUMBERFILE BROWSE- ENTER BRWS AND NUMBERFILE ADD- ENTER ADDS AND NUMBERFILE UPDATE- ENTER UPDT AND NUMBER

PRESS CLEAR TO EXIT ENTER TRANSACTION: NUMBER

3. デモテーブルレコードの削除

TRANSACTION に "MX00"、NUMBER に "0" を入力して、Enter を入力。

INSTRUCTIONS COBOL version

OPERATOR INSTR - ENTER MENU

FILE INQUIRY - ENTER INQY AND NUMBER

FILE BROWSE - ENTER BRWS AND NUMBER

FILE ADD - ENTER ADDS AND NUMBER

FILE UPDATE - ENTER UPDT AND NUMBER

RESET XADEMO

ENTER TRANSACTION: NUMBER

メニュー画面上に "RESET XADEMO" の文言が表示されます。

#### **Rocket** software

4. 現在のテーブル状態の確認

別ターミナルなどより Db2 に接続し、以下のクエリを発行。

select \* from xademo

db2 => select \* from xademo ID VALUE1 VALUE2 -----0 record(s) selected. db2 =>

レコードがないことを確認します。

#### 5. 正常更新の確認

cicslterm を起動したターミナルに戻り、TRANSACTION に "MX00", NUMBER に "1" を入力して、

Enter を入力。

OPERATOR INSTR - ENTER MENU FILE INQUIRY - ENTER INQY AND NUMBER FILE BROWSE - ENTER BRWS AND NUMBER FILE ADD - ENTER ADDS AND NUMBER FILE UPDATE - ENTER UPDT AND NUMBER

INSTRUCTIONS COBOL version

DATA[000001] REGISTERED.

ENTER TRANSACTION: NUMBER

メニュー画面上に "DATA[000001] REGISTERED." という文言が表示されます。

6. 現在のテーブル状態の確認

別ターミナルなどより Db2 に接続し、以下のクエリを発行。

select \* from xademo

db2 => select \* from xademo ID VALUE1 VALUE2 ------000001 あいうえお -1 record(s) selected. db2 =>

日本語を含めた内容が登録されていることがわかります。

 トランザクション異常終了時に、ABEND による Db2 更新内容の破棄を確認
NUMBER に "9"を指定することでトランザクション MX00 は、さきほどと同じロジックで新規レコ ードの挿入を行った後、ABEND 終了します。これを利用して、XA マネージャーによる Db2 更新が 破棄、すなわちロールバックされることを確認します。

cicslterm を起動したターミナルに戻り、TRANSACTION に "MX00", NUMBER に "9" を入力して、 Enter を入力。

ERZ014016E: トランザクション 'MX00'、異常終了 'BCDE'、場所 'Q772'。

上記エラーメッセージが表示され、トランザクションが異常終了したことが確認できます。

8. 現在のテーブル状態の確認

別ターミナルなどより Db2 に接続し、以下のクエリを発行。

select \* from xademo

db2 => select \* from xademo ID VALUE1 VALUE2 ------000001 あいうえお -1 record(s) selected. db2 =>

ID = 9 のレコードは登録されておらず、前回と同じ状態となっていることを確認します。

Ctrl + C などで cicslterm コマンドを終了します。

6. 動作検証用のリージョンの停止

cicscp stop region redemo

bash-5.1\$ cicscp stop region redemo ERZ058502I/0101: RPC デーモンが、すでに稼働しています。 bash-5.1\$

以上